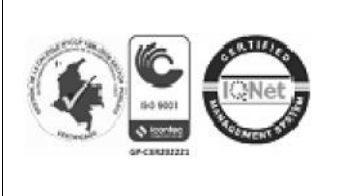

# INSTITUTO TÉCNICO INDUSTRIAL SALESIANO GESTIÓN DIRECTIVA COMUNICADO

EXTERNO

CÓDIGO: 1-GD-F16

FECHA: 03/09/12

VERSIÓN: 2.0

Página 1 de 4

"Formamos Buenos Cristianos y Honestos Ciudadanos"

## CÓDIGO CONSECUTIVO: AA-2031

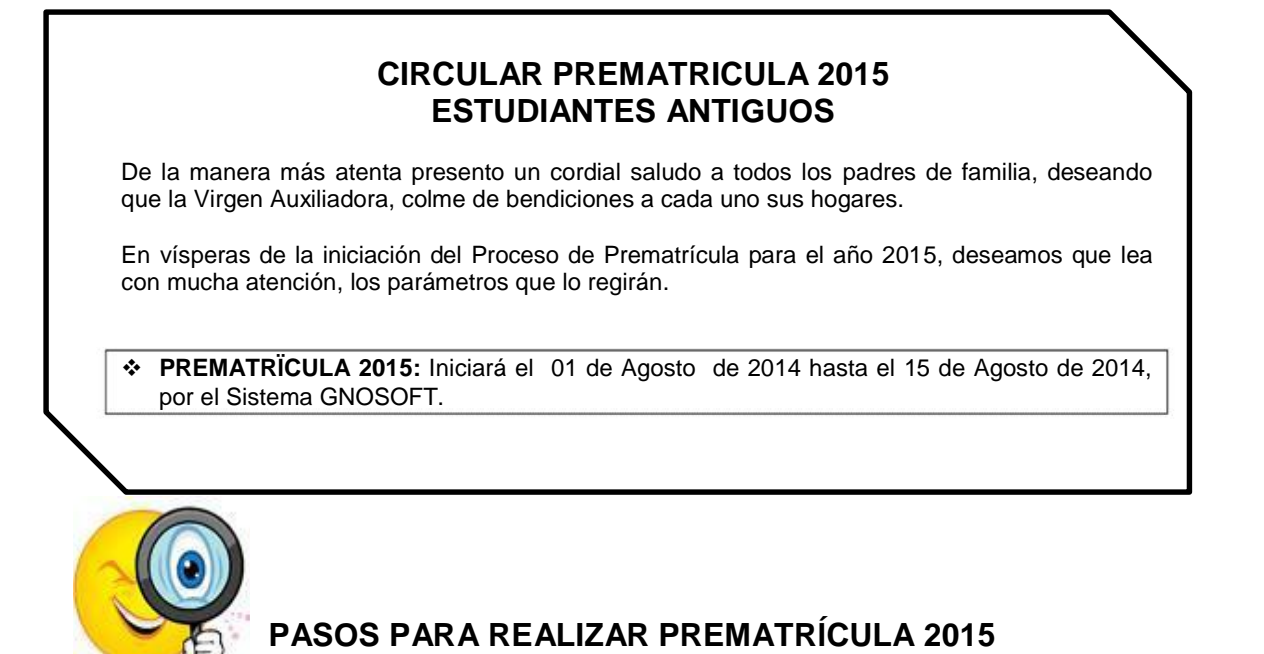

## Ingresar a la página <u>www.salesianoscucuta.org</u> Una vez abierta la página se dirige al link Gnosoft Académico, el cual despliega un menú con tres opciones, de la cual deberá

escoger la que dice ITIS.

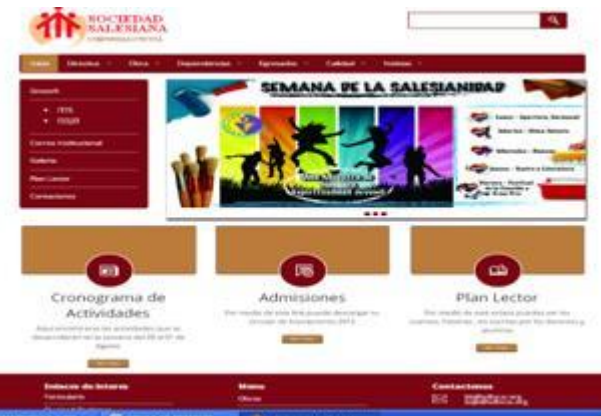

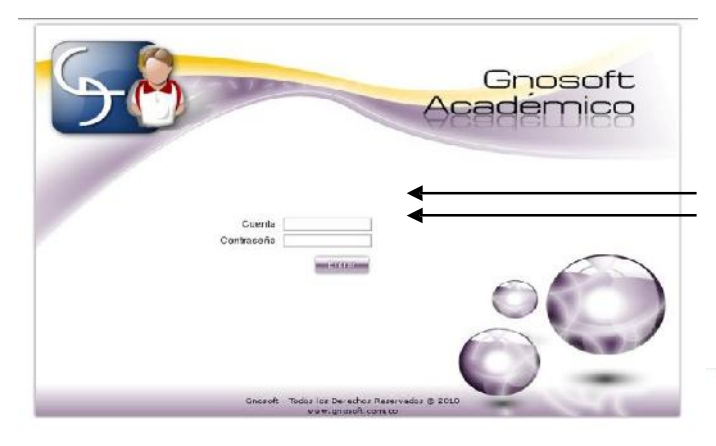

2. Se abrirá una ventana nueva donde que le mostrará lo siguiente: Escriba la cuenta que le fue entregada a usted como USUARIO y su respectiva CONTRASEÑA.

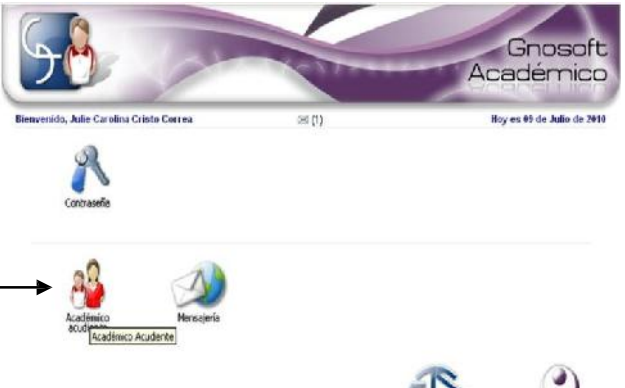

 Después de iniciar sesión en Gnosoft en la pantalla le aparecerán varias opciones: dentro de ellas seleccione la opción: Académico Acudiente, \_\_\_\_\_\_

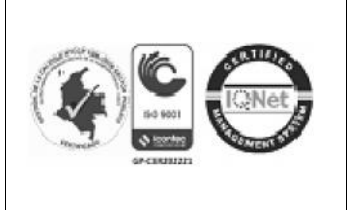

DATOS

ESTUDIANTE

4.

## INSTITUTO TÉCNICO INDUSTRIAL SALESIANO GESTIÓN DIRECTIVA COMUNICADO **EXTERNO**

**CÓDIGO:** 1-GD-F16

FECHA: 03/09/12

VERSIÓN: 2.0

Página 2 de 4

"Formamos Buenos Cristianos y Honestos Ciudadanos"

em.co - Gnoseft Académico Acudiente - Micr ACADÉMICO Gnosoft 0 ADMINISTRADOR Académico Cuando se abra la página ACADÉMICO ACUDIENTE, aparecerán varias opciones Hoy es 09 de Julio de 2010 Julie Carolina Cristo Corre: ( íconos y debajo sus nombres) . Escoja el de HOJA DE VIDA DEL ESTUDIANTE, Seleccione el nombre de su hijo y váyase a MODIFICAR, y en cada una de las pestañas: DATOS ADICIONALES, MEN, ACUDIENTES Y HERMANOS, llene todos campos de 83 Actualizar fotografia Asignatura antes de opciones REGISTRE la información. Salga de ese Icono y escoja el LINK PREMATRICULAR

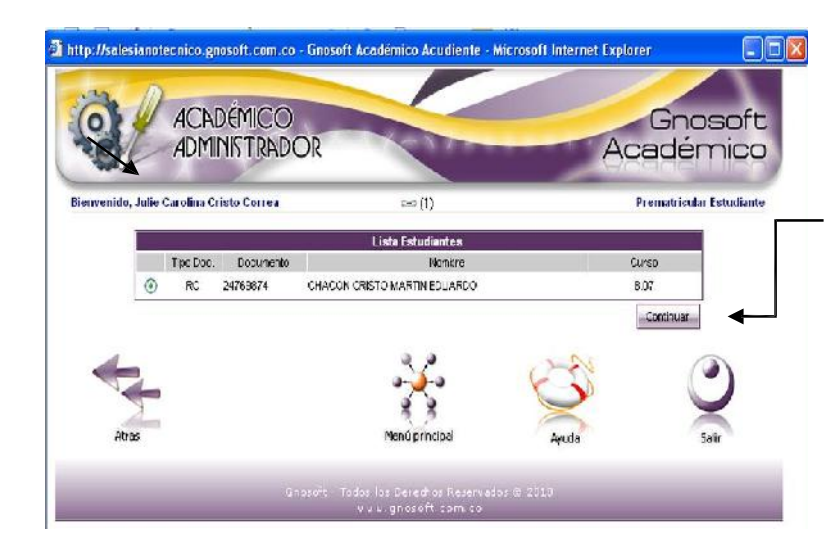

PERSONALES,

información que allí le solicitan y

salir de cada una de esas

Luego de ingresar al icono 5. de PREMATRICULAR ESTUDIANTE aparecerá el nombre de su hijo. Señálelo y Oprima CONTINUAR. En el caso que no aparezca el nombre de su hijo, debe REINICIAR el proceso

6. El sistema le preguntará si desea prematricular el estudiante. Usted le da SI, y continua o No, También puede decir que NO, pero tenga en cuenta, si usted selecciona NO deberá dar razón del porqué no desea prematricularlo. Luego dar CONTINUAR.

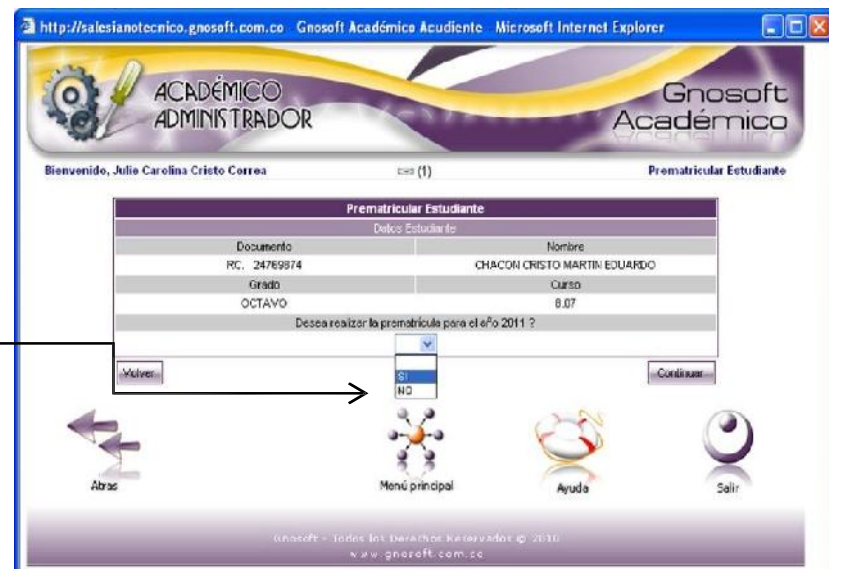

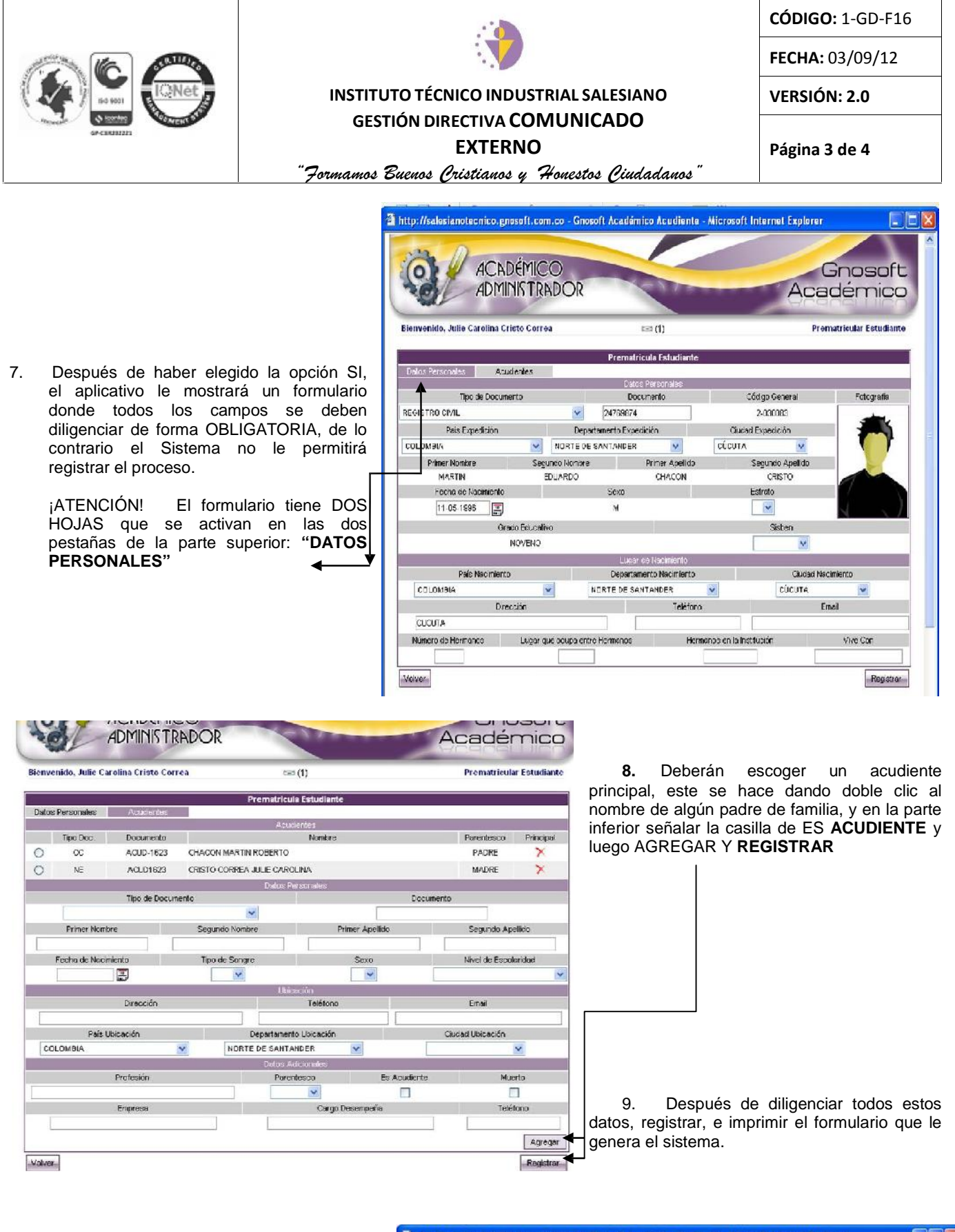

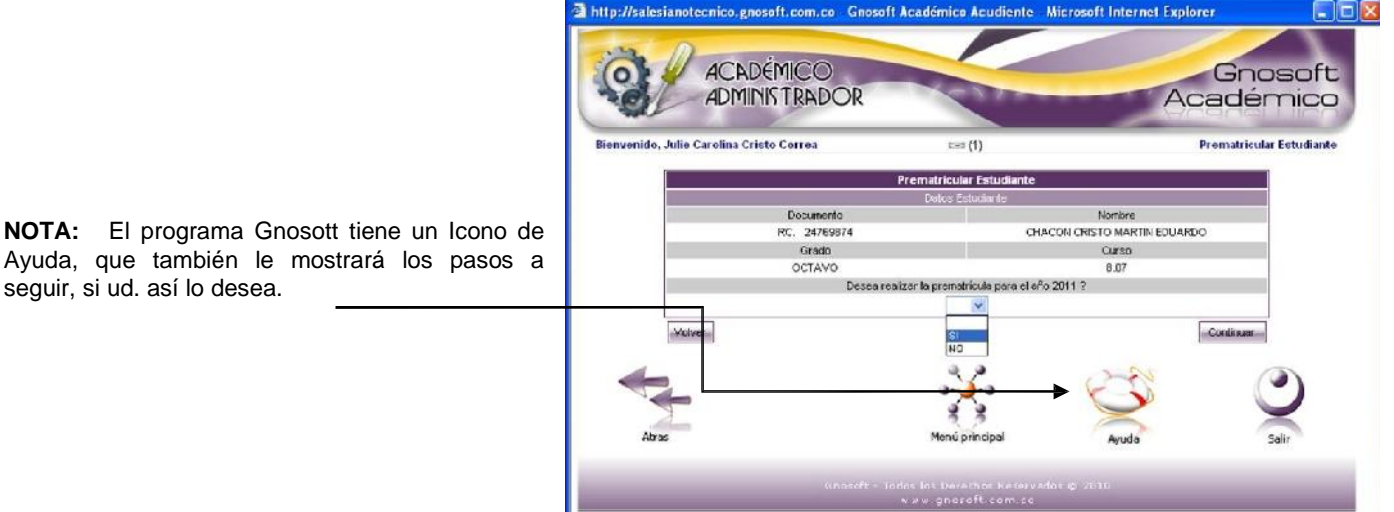

seguir, si ud. así lo desea.

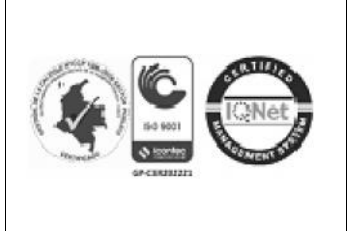

## INSTITUTO TÉCNICO INDUSTRIAL SALESIANO GESTIÓN DIRECTIVA COMUNICADO

# EXTERNO

CÓDIGO: 1-GD-F16

FECHA: 03/09/12

VERSIÓN: 2.0

Página 4 de 4

"Formamos Buenos Cristianos y Honestos Ciudadanos"

#### ✤ UNICAS FECHAS DE PREMATRÍCULA:

El interés de la Institución es que la Prematrícula se haga en las fechas indicadas;

- PREMATRICULA ORDINARIA: Del 01 de Agosto al 15 de Agosto de 2014.
- PREMATRICULA EXTRAORDINARIA: Del 16 al 22 de Agosto 2014. Este proceso extraordinario conllevará al pago una sanción pecuniaria equivalente a \$ 20.000,oo (Veinte mil pesos), recordando a los padres de familia la responsabilidad que tienen con sus hijos de participar y cumplir cada una de las actividades programadas por la Institución.
- IMPRESIÓN DEL FORMATO DE PREMATRÍCULA Y ANEXOS: Después de realizado el proceso de prematrícula, los padres de familia deben imprimir el formulario y anexar:
  - ✓ FOTOCOPIA DEL DOCUMENTO DE IDENTIDAD: hasta los 6 años: Registro Civil. De 7 años en adelante: Tarjeta de Identidad (si ha realizado algún cambio o la ha sacado por primera vez) Mayores de 18 años: Cédula de Ciudadanía, si han actualizado alguno de estos documentos
- ENTREGA DE PREMATRÍCULAS A LOS DOCENTES TITULARES: Del 23 al 28 de Agosto de 2014, en el momento de la entrega de la Documentación de la Prematrícula, el padre de familia deberá reclamar el Desprendible de RECIBIDO, el cual deberá guardar para futuros reclamos.

## RECORDEMOS QUE:

- SI UD. NO REALIZA LA PREMATRÍCULA, EL COLEGIO PODRÁ DISPONER DEL CUPO
- ESTE PROCESO PARA SU REALIZACIÓN NO NECESITA DE INTERMEDIARIOS
- CORRIJA DATOS SI ENCUENTRA ALGÚN ERROR,: (APELLIDOS Y NOMBRES, № DOCUMENTO, FECHA NACIMIENTO, ENTRE OTROS)
  - NO HAY CUPO PARA ESTUDIANTES NUEVOS DE GRADOS 1º A 11º PARA EL AÑO 2015.

TENGA PRESENTE QUE SI UD. RECIBIÓ COMUNICADO POR FALTANTES EN EL EXPEDIENTE ACADÉMICO DE SU HIJO Y NO HA TRAÍDO LA DOCUMENTACIÓN PERTINENTE, NO LE SERÁ RECIBIDA LA PREMATRÍCULA

# ENTREGA DE PREMATRÍCULAS POR LOS DOCENTES A SECRETARIA ACADÉMICA: 28 AL 30 de AGOSTO de 2014

Su apoyo, responsabilidad y colaboración hacen de la Institución una organización de calidad.

Atentamente,

P. HÉCTOR E. FRANCO ESPINEL, SDB. Rector

CONSTANCIA DE ENTREGA DE DOCUMENTOS

| Yo,                               | Titular | del | Grado      | hago  |
|-----------------------------------|---------|-----|------------|-------|
| constar que recibí del estudiante |         | ,   | la PREMATR | ÍCULA |
| correspondiente al año 2015:      |         |     |            |       |

Recibí,

Firma del Titular

Fecha de Recepción